### AssessmentPro User Guide— Completing a Dementia Review

Maximus provides this user guide as an overview of system operations. Maximus will always support the current and most recent versions of Google Chrome and Microsoft Edge. Maximus recommends Adobe Reader 10 or later.

Ensure that your firewall does not block our URL.

<u>To maintain proprietary content protection, this user guide does not capture all system fields.</u> All information appearing in this guide does not represent true and actual individuals.

| From your Assessmer                                                                                                    | ntPro Hom                                                                                                    | e Pag                                                                                                    | e:                                                                                                    |                                                                                                    |                                                                                                    |                                                                                                    |                                            |
|----------------------------------------------------------------------------------------------------|----------------------------------------------------------------------------------------------------|----------------------------------------------------------------------------------------------------|----------------------------------------------------------------------------------------------------|----------------------------------------------------------------------------------------------------|----------------------------------------------------------------------------------------------------|----------------------------------------------------------------------------------------------------|--------------------------------------------|
| <b>STEP 1:</b><br>Click the <i>Drafts</i> tab in the<br>ribbon.                                                                                                    | 원 Action Required<br>1 My Screens 배 Facility Screens                                                                                                    | 2                                                                                                    | <b>€</b> ∕ Dats                                                                                                    | Q. Clinical Review                                                                                                    | ✔ Recent Outcomes                                                                                                    |                                                                                                    | 📌 PathTracker                              |
| Click <i>Facility Screens</i> to access<br>all draft records associated with<br>your facility.<br>Locate the <b>person's name</b><br>requiring the Colbert Consent<br>Decree Dementia Review<br>Request.<br>Click on the <b>person's name</b> to | Facility Draft Screens           Individual Name           Madef Consol           Kafe Danis613           Bote Education           Bote Education           Sure Education           Marker Consol           Kafe Danis613           Bote Education           Marker Consol           Advector           Bote Education           Marker Coatest 5138           Marker Coatest 5138 | ▼         Assessment ()           2954271         2954284           2954284         2954284           2954284         2954284           2954284         2954284           2954284         2954284           2954284         2954285           2954283         2954283           2954283         2954283 | Assessment Type     Cuber Conset Decree Dementia Review Reguest     Cuber Conset Decree Dementia Review Reguest     Cober Conset Decree Dementia Review Reguest     Cober Conset Decree Dementia Review Reguest     Cuber Conset Decree Dementia Review Reguest     Cober Conset Decree Dementia Review Reguest     Cober Conset Decree Dementia Review Reguest     Cober Conset Decree Dementia Review Reguest     Cober Conset Decree Dementia Review Reguest     Cober Conset Decree Dementia Review Reguest     Cober Conset Decree Dementia Review Reguest     Cober Conset Decree Dementia Review Reguest     Cober Conset Decree Dementia Review Reguest | Crasted By     AssessmentPho System     AssessmentPho System     AssessmentPho System     AssessmentPho System     AssessmentPho System     AssessmentPho System     AssessmentPho System     AssessmentPho System     AssessmentPho System | Current Section     Individual Information     Individual Information     Individual Information     Individual Information     Individual Information     Individual Information     Individual Information     Individual Information     Individual Information | ▼ Date Created 1<br>02/27/02/4<br>02/27/02/4<br>02/27/02/4<br>02/27/02/4<br>02/27/02/4<br>02/27/02/4<br>02/27/02/4<br>02/27/02/4<br>02/27/02/4<br>02/27/02/4 | Expiration Date      1     10 of 491 htems |
| open the draft.                                                                                                    |                                                                                                    | Co                                                                                                    | olbert Consen                                                                                                    | t Decree                                                                                                    |                                                                                                    |                                                                                                    |                                            |
| individual's provided information.<br>Make any needed corrections.                                                                                                    | Dementia Review Request                                                                                                    |                                                                                                    |                                                                                                    |                                                                                                    | _                                                                                                    |                                                                                                    |                                            |
| Click <b>Next</b> to proceed.<br>AssessmentPro will<br>automatically save information<br>after clicking Next from the<br>Individual Information page.                                                                                            | Individual Inform<br>Individual Locat<br>Document Upio<br>Submitter Inform                                                                                                    | ation                                                                                                    | Initiation                                                                                                    |                                                                                                    | << Providues                                                                                                    | Next >>                                                                                                    |                                            |
| STEP 3:<br>Indicate if the person is still in                                                                                                    |                                                                                                    | No                                                                                                    |                                                                                                    | Yes                                                                                                    |                                                                                                    |                                                                                                    |                                            |
| your faciity.                                                                                                    | Individual Location<br>Is the individual still in your facility?*                                                                                                    |                                                                                                    | Individual Location<br>Is the individual still in your facility?*<br>O No<br>Yes<br>Transition Information<br>Is the person in the process of transitioning to the community or planning to do so?*<br>O No<br>O Yes<br>If Yes indicate if the person is in the process                                                                                                    |                                                                                                    |                                                                                                    |                                                                                                    |                                            |
|                                                                                                    |                                                                                                    |                                                                                                    | of transitioning to the community or planning<br>to do so.                                                                                                    |                                                                                                    |                                                                                                    |                                                                                                    |                                            |

|                                                                                                    | nursing facility, or discharged                                                                                                    |                                                                                                    |  |  |
|----------------------------------------------------------------------------------------------------|----------------------------------------------------------------------------------------------------|----------------------------------------------------------------------------------------------------|--|--|
|                                                                                                    |                                                                                                    | If transitioning, this will be the end of the review<br>and you will be brought to the signature and<br>submission page (Step 8). |  |  |
|                                                                                                    | This will be the end of the review and<br>you will be brought to the signature a<br>submission page (Step 8).                                                                                                    |                                                                                                    |  |  |
|                                                                                                    |                                                                                                    | If not transitioning, continue with the Dementia Review (Step 4).                                                                 |  |  |
| <b>STEP 4:</b><br>Indicate if the person has a<br><b>Legal Guardian</b> . If yes,<br>complete the contact<br>information.<br>Click <i>Next</i> to proceed to the next<br>required page.                                                  | Does the individual have a Legal Guardian?* No  Yes Legal Guardian Contact Information Legal Guardian Name* Address* Address Line Two City* State* V O Zip Code* Phone* Email Address                                                                                                    | ext                                                                                                    |  |  |
|                                                                                                    |                                                                                                    | << Previous Next >>                                                                                                    |  |  |
| <b>STEP 5:</b><br>Upload any required<br>documentation. Note the red X<br>and font indicators. These<br>documents are required to<br>complete the Dementia Review.<br>Click <b>Select files</b> to locate the<br>files on your computer. | Document Upload<br>Required Documents*<br>* History and Physical Exam<br>* Medication List/MARs<br>* The Current Minimum Data Set<br>* The most recent 4 weeks of ADL flow sheets<br>Select files<br>  I cannot upload all required documents.                                                                                                    |                                                                                                    |  |  |
| <b>STEP 6:</b><br>Locate the file(s) on your<br>computer.<br>Click <b>Open</b> to attach them to<br>AssessmentPro.                                                                                                    | First Name     Contract       First Name     Submittig 2 Level       Contract     Submittig 2 Level       Individual Information     Submittig 2 Level       Individual Location     Document Upload       Submittig 2 Information     Document Upload       Submittig 2 Information     Needication ListeMMAs       X History and Physical Exam     X History and Physical Exam       X History and Physical Exam     Select files       Select files     Cannot upload all required documents. | exterNo Tools<br>exterNo Tools<br>22/2020 1047 MAT File Idoler<br>22/2020 928 AM Adole Acrobat Decum.<br>20 Depen Cancel<br>15    |  |  |

| <b>STEP 7:</b><br>Click in the Select document<br>type(s) dropdown and select<br>all of the files included in the<br>attached record.<br>You can include multiple files in<br>one record, just ensure it<br>includes ONLY the information<br>for the person named in the<br>Dementia Review.                                                                 | Required Documents*  X History and Physical Exam Medication List/MARs  The Current Minimum Data Set  The most recent 4 weeks of ADL flow sheets  Select files  Done  H&P.pdf I cannot upload all required documents. History and Physical Exam Medication List/MARs The Current Minimum Data Set The most recent 4 weeks of ADL flow sheets Screen saves at the most recent 4 weeks of ADL flow                                                                                                    |
|----------------------------------------------------------------------------------------------------|----------------------------------------------------------------------------------------------------|
| As the file type is selected, you<br>will see the red x turn to a green<br>checkmark to indicate it is<br>included. Be sure each required<br>file is addressed.<br>Click <b>Next</b> to proceed to the<br>submitter information page when<br>all files are included.                                                                                         | Required Documents* <ul> <li>History and Physical Exam</li> <li>Medication Lists</li> <li>The Current Minimum box Set</li> <li>The most recent 4 weeks of an inflow sheets</li> </ul> <li>Select files  <ul> <li>Done</li> <li>H&amp;P.pdf</li> <li>History and Physical Exam</li> <li>×</li> </ul> </li>                                                                                                    |
| <b>STEP 8:</b><br>Review the submitter information<br>and enter your phone number –<br>this should be the best number<br>to reach you should our<br>clinicians have any questions<br>about the person or content of<br>the review.<br>Check the <b>attestation box</b> .<br>Click <b>Submit</b> to complete the<br>review and submit the form to<br>Maximus. | Submitter Facility<br>PAVILION OF LOGAN SQUARE<br>TAXXX, XXXXX, CHICAGO, IL 606472504<br>Name<br>Stephanie Petitit<br>Phone<br>ext.<br>1 Name<br>Stephanie Petitit<br>Phone<br>ext.<br>2 a latest that the information submitted herein is true and accurate to the best of my knowledge. I understand that misrepresentation of the individual in this form is considered Medicaid fraud.<br>First Email Reminder<br>Second Email<br>Q3106/2024 © •<br>Second Email<br>Q3111/2024 © •<br>To complete this process, please submit this form for Maximus review. |
| AssessmentPro will check for<br>problems and you will receive an<br>outcome of <b>Referred for</b><br><b>Clinical Review</b> . Maximus will<br>arrange for a clinical interview to<br>complete the process.                                                                                                    | Colbert Consent Decree<br>Dementia Review Request<br>Dementia Review Request<br>Dementia Review Request<br>Dementia Review Request<br>Completed<br>Outcome: Referred for Clinical Review                                                                                                    |

| From your Assessmer<br>For a Facility initiated Colbert Der                                                                                                    | ntPro Home Page:<br>mentia Review                                                                                                    |                                                                                                    |  |  |
|----------------------------------------------------------------------------------------------------|----------------------------------------------------------------------------------------------------|----------------------------------------------------------------------------------------------------|--|--|
| STEP 1:<br>Click Create New Screen.                                                                                                    | Create                                                                                                    | New Screen                                                                                                    |  |  |
|                                                                                                    | Drafts Q                                                                                                    | Clinical Review                                                                                                    |  |  |
| STEP 2:<br>Select I need to submit a<br>Colbert Dementia Review<br>Request from the Screening<br>Types options.<br>Click Continue to proceed. This<br>will open the Dementia Review<br>Request. | Assessment Initialization Current Facility: PAVILION OF LOGAN SQUARE  Treated Treated | erral                                                                                                    |  |  |
| <b>STEP 3:</b><br>Review, verify, and complete the<br>individual's provided information.<br>Make any needed corrections.                                                                        | Colbert Consen<br>Dementia Review Re                                                                                                    | quest                                                                                                    |  |  |
| Click <b>Next</b> to proceed.<br>AssessmentPro will<br>automatically save information<br>after clicking Next from the<br>Individual Information page.                                           | Individual Information<br>Individual Location<br>Document Upload<br>Submitter Information<br>First Name<br>Middle Initia<br>Last Name<br>Middle Initia<br>Last Name<br>Sue<br>Middle Initia<br>Last Name<br>Sue<br>Suffix<br>Mailing Address<br>Address Line Two<br>City<br>State<br>Phone                                                                                                    | <                                                                                                    |  |  |
| <b>STEP 4:</b><br>Indicate if the person is still in<br>your faciity.                                                                                                    | No Individual Location Is the individual still in your facility?*  No Deceased Transferred Discharged Yes If No, indicate if the person is deceased, transferred to an alternate nursing facility, or discharged. This will be the end of the review and                                                                                                    | Yes         Individual Location         Is the individual still in your facility?*         No       Transition Information         Is the person in the process of transitioning to the community or planning to do so?*         No       Yes         If Yes, indicate if the person is in the process of transitioning to the community or planning to do so.         If transitioning, this will be the end of the revised to the the the end of the revised to the the the the the the the the the the |  |  |

|                                                                                                    | submission page (Step 9).                                                                                                    |                                        | submission page (Step 9).                                                                                                    |  |  |
|----------------------------------------------------------------------------------------------------|----------------------------------------------------------------------------------------------------|----------------------------------------|----------------------------------------------------------------------------------------------------|--|--|
|                                                                                                    |                                                                                                    |                                        | If not transitioning, continue with the Dementia<br>Review (Step 5).                                                                                                    |  |  |
| <b>STEP 5:</b><br>Indicate if the person has a<br><b>Legal Guardian</b> . If yes,<br>complete the contact<br>information.                                                                                                    | Does the individual have a Legal C<br>No<br>Yes<br>Legal Guardian Contact Info<br>Legal Guardian Name*                                                                                                    | Guardian?*                             |                                                                                                    |  |  |
| Click <i>Next</i> to proceed to the next required page.                                                                                                    | Address*<br>Address Line Two<br>City*<br>State*<br>Zip Code*<br>Phone*<br>Email Address                                                                                                    | • 0                                    | ext                                                                                                    |  |  |
| <b>STEP 6:</b><br>Upload any required<br>documentation. Note the red X<br>and font indicators. These<br>documents are required to<br>complete the Dementia Review.<br>Click <b>Select files</b> to locate the<br>files on your computer. | Document Upload<br>Required Documents*<br>X History and Physical Exam<br>X Medication List/MARs<br>X The Current Minimum Data<br>X The most recent 4 weeks or<br>Select files                                                                                                    | Set<br>f ADL flow sheets               |                                                                                                    |  |  |
| <b>STEP 7:</b><br>Locate the file(s) on your<br>computer.<br>Click Open to attach them to<br>AssessmentPro.                                                                                                    | First Name       Organice         Coganice       Individual Information         Individual Location       Performation         Document Upload       Document Upload         Submitter Information       Pocular         Visit Visit       State         Submitter Information       Secure         Individual Cocation       Submitter Information         Document Upload       Secure         Submitter Information       The Cocation         Secure       Secure         Individual Location       Information         Document Upload       Document         Submitter Information       Document         Information       Information         Information       Information         Information       Information         Information       Information         Information       Information         Information       Information         Information       Information         Information       Information         Information       Information         Information       Information         Information       Information         Information       Information         Information       Information | Consecution Destions Destions Destions | Search AssessmentPro Tools<br>Search AssessmentPro Tools<br>Pote modified<br>Type<br>State<br>VI J202009 928 AM<br>Adobe Acrobat Docum.<br>Alfiles<br>Open<br>Cancel<br>State<br>Copen<br>Cancel<br>State<br>Copen<br>Concel<br>State<br>Copen<br>Concel<br>State<br>Copen<br>Copen<br>Concel<br>State<br>Copen<br>Concel<br>Copen<br>Concel<br>Copen<br>Concel<br>Concel<br>Con |  |  |

| STEP 8:<br>Click in the Select document<br>type(s) dropdown and select<br>all of the files included in the<br>attached record.<br>You can include multiple files in<br>one record, just ensure it<br>includes ONLY the information<br>for the person named in the<br>Dementia Review.                                                            | Required Documents*  X History and Physical Exam Medication List/MARs  The Current Minimum Data Set  The most recent 4 weeks of ADL flow sheets  Select files  Done  H&P.pdf History and Physical Exam Medication List/MARs The Current Minimum Data Set The most recent 4 weeks of ADL flow sheets Screen saves a |
|----------------------------------------------------------------------------------------------------|----------------------------------------------------------------------------------------------------|
| As the file type is selected, you<br>will see the red x turn to a green<br>checkmark to indicate it is<br>included. Be sure each required<br>file is addressed.<br>Click <b>Next</b> to proceed to the<br>submitter information page when<br>all files are included.                                                                             | Required Documents* <ul> <li>History and Physical Exam</li> <li>Medication Listy Piss</li> <li>The Current Minimum or a Set</li> <li>The most recent 4 weeks of A. t flow sheets</li> </ul> <li>Select files  <ul> <li>Done</li> </ul> </li> <li>B&amp;P.pdf</li> <li>History and Physical Exam (2) ×</li>         |
| <b>STEP 9:</b><br>Review the submitter information<br>and enter your phone number –<br>this should be the best number<br>to reach you should our<br>clinicians have any questions<br>about the person or content of<br>the review.<br>Check the <b>attestation box</b> .<br>Click <b>Submit</b> to complete the<br>review and submit the form to | Submitter Information<br>Submitter Facility*<br>PAVILION OF LOGAN SQUARE<br>**<br>XXXX, XXXXX, CHICAGO, IL 606472504<br>**<br>**<br>**<br>**<br>**<br>**<br>**<br>**<br>**<br>*                                                                                                    |
| Maximus.<br>AssessmentPro will check for<br>problems and you will receive<br>and outcome of <b>Referred for</b><br><b>Clinical Review</b> . Maximus will<br>arrange for a clinical interview to<br>complete the process.                                                                                                    | Colbert Consent Decree<br>Dementia Review Request<br>Dementia Review Request<br>Dementia Review Request<br>Dementia Review Request<br>Dementia Review Request<br>Completed<br>Outcome: Referred for Clinical Review                                                                                                |